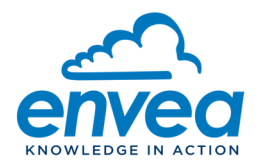

# ENVEA Support System: How to create and follow your requests

## **Connection and Login**

| ENOWLEDGE IN ACTION |               |                  |                                       |
|---------------------|---------------|------------------|---------------------------------------|
|                     | Login to your | account          | You are a new member? 앱 Register here |
|                     | Login         |                  |                                       |
|                     | Password      | Forgot Password? |                                       |
|                     | Remember me   |                  |                                       |
|                     | Sign ir       |                  |                                       |

- Login: your email address
- Password: You need to set it at the first connection (select "Forgotten password")

Once you are logged in, you can create your tickets (Ask for assistance), or follow tickets already created (My requests for assistance)

| envea                                                                                       |                  |          |              | id                                                                                               | СС<br>СС                                                                                  |                                                                  |   |
|---------------------------------------------------------------------------------------------|------------------|----------|--------------|--------------------------------------------------------------------------------------------------|-------------------------------------------------------------------------------------------|------------------------------------------------------------------|---|
| <ul> <li>G) Seek assistance</li> <li>≡ My requests for assistance</li> <li>⊕ FAQ</li> </ul> | 29<br>**         | O<br>New | D O Assigned | C Vasting                                                                                        | O O<br>To velidate                                                                        | 29<br>Cicana                                                     | - |
|                                                                                             | Categories       | O ★● 42  |              |                                                                                                  |                                                                                           |                                                                  |   |
|                                                                                             | Users<br>Support |          |              | Add a new user<br>Request the addition of a new<br>user to the ENVEA Technical Support<br>portal | Data Acquisition & Software<br>Support<br>I need a funtional assistance or<br>information | Equipment support     Ineed equipment service or     information |   |
|                                                                                             |                  |          | Saut         | de page                                                                                          |                                                                                           |                                                                  |   |

ENVEA – 111, Boulevard Robespierre / CS 80004 – 78304 Poissy Cedex – FRANCE Tel: +33(0)1 39 22 38 00 – Fax: +33(0)1 39 65 38 08 – www.envea.global – info@envea.global

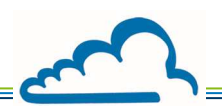

# Create a new ticket

| Select the type of | of assistance you need                                                     |                                                                |
|--------------------|----------------------------------------------------------------------------|----------------------------------------------------------------|
| 51                 | DAHS & Software Support<br>I need a funtional assistance or<br>information | Hardware support<br>I need equipment service or<br>information |
|                    | Beware: a ticket must deal w                                               | ith a single request/problem                                   |

Fill in the form (fields marked by '\*' are mandatory), add documents if necessary, and then select "Send"

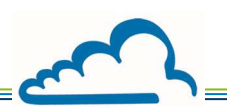

## Follow a ticket

#### Select "My Requests for Assistance"

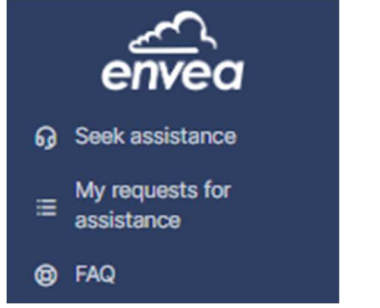

You can search tickets with all status (processing, solved, closed, etc.) using the search fields at the top of the page

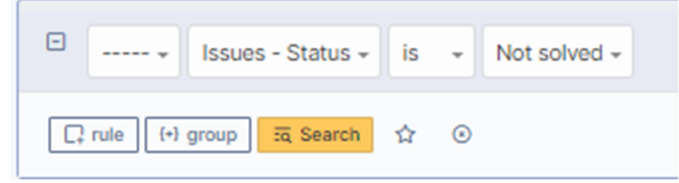

When you select a ticket from this list, the following window opens:

| Orested © 3 minutes up by 3<br>Thank you, that's all I need                                                                                                    |                                                                                                    |          |
|----------------------------------------------------------------------------------------------------|----------------------------------------------------------------------------------------------------|----------|
|                                                                                                    | Created © 4 wintows sign by 3<br>Netlo,<br>please find attached the requested document.<br>Please, do not hesitate if you need more information.<br>Best regards<br>ENVEA Technical Support |          |
|                                                                                                    | AC32e_EN_22.05.pdf                                                                                                    | 6.28 Mio |
| [Ambient] Information request: I need a document<br>Select the urgency of your request: Medium<br>Is your equipment under warranty?: No<br>Do you currently have a service contract?: No<br>Select the type of Information<br>Select the type of Information<br>Select the type of Information<br>Select the type of Information<br>Select the type of Information<br>Select the apped your product. Ambient<br>Select your Ambient equipment: Technical Support > Hardware > Request > Information rec<br>Serial Number (I wavelable): | uest > Ambient > Gas monitors & Accessories > AC32e                                                                                                    |          |
| Description of your request:<br>Holio,                                                                                                    |                                                                                                    |          |
| please share AG32e user manual.                                                                                                    |                                                                                                    |          |
| Best regards                                                                                                    |                                                                                                    |          |
| Client FR                                                                                                    |                                                                                                    |          |
| Client FR                                                                                                    |                                                                                                    |          |

If you want to add a follow-up or a document, select the right pad.

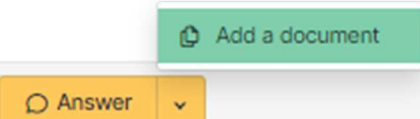

O Answer

A new window will appear, fill the description part, and click on the yellow "Add"pad.

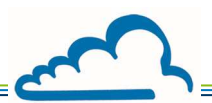

Each time the ticket is updated, you will receive an email notification (from ENVEA Support <u>noreply@envea.global)</u> containing a link to your ticket and informing you of the progress of your request.

#### Close a ticket

When a ticket is resolved, ENVEA will propose a solution and the status of the ticket will be "Solved". You can then "Approve" or "Refuse" the solution:

| Approval of the solution                                                                 |                                       |
|------------------------------------------------------------------------------------------|---------------------------------------|
| Comments ?                                                                               |                                       |
| Paragraph $\vee$ <b>B</b> $I$ <u>A</u> $\vee$ <u>A</u> $\vee$ $\vdots$ $\vdots$ $\vdots$ |                                       |
|                                                                                          |                                       |
|                                                                                          |                                       |
|                                                                                          | 4                                     |
|                                                                                          | File(s) (16 Mio max) i                |
|                                                                                          | Sélect. fichiers Aucun fichier choisi |
|                                                                                          |                                       |
| × Refuse ✓ Approve                                                                       |                                       |

• If you approve, the ticket will be closed

• If you refuse (you will then have to indicate the reasons for this refusal), the ticket will return

to "processing (assigned)" status and the ticket processing will continue

| Lifecy | vcle | of       | a tio | cket |
|--------|------|----------|-------|------|
|        |      | <b>U</b> |       |      |

| Step in the process | Objective                                                                                                    | Status                                                                                                    |
|---------------------|----------------------------------------------------------------------------------------------------|----------------------------------------------------------------------------------------------------|
| Check in            | Creating the ticket                                                                                                    | "New"                                                                                                    |
| Treatment           | The ticket is routed to the appropriate person                                                                                            | "Proceesing (assigned)"<br>Or "Processing (planned)" if ticket processing is not done<br>immediately<br>Or "Ponding" if the technician does not have the |
|                     |                                                                                                    | information to instruct the ticket                                                                                                    |
| Solution            | The technician considers<br>having met the requester's<br>expectation                                                                     | Solved                                                                                                    |
| Closing             | In the absence of a conclusive<br>validation by the applicant<br>within the given time limit, the<br>ticket will be considered<br>closed. | Closed                                                                                                    |